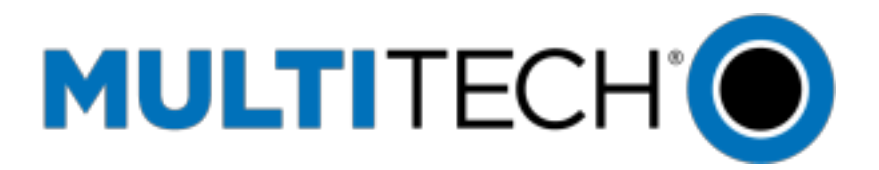

# MultiTech Conduit Edge Microserver Installation and Setup Guide Version [1.0]

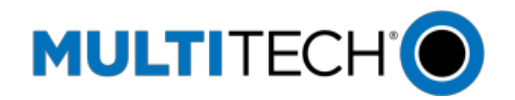

| Introduction                                                                            | . 1        |
|-----------------------------------------------------------------------------------------|------------|
| About the DEVICE                                                                        | . 2        |
| Initial Setup                                                                           | . 2        |
| Connect the MultiConnect Conduit to a Local Computer<br>Install the ThingWorxEdge C-SDK | . 2<br>. 3 |
| Configuration and Setup                                                                 | . 5        |
| Configure the MultiConnect Device<br>Verify the Connection on the Platform              | . 5<br>. 6 |
| Troubleshooting<br>Compatibility                                                        | . 7<br>. 8 |
| Document Revision History                                                               | . 8        |

#### Introduction

The Edge MicroServer is a powerful component of the ThingWorx architecture. The Edge MicroServer allows for the rapid deployment of connections between the ThingWorx platform and an associated data reporting device, with minimal design requirements on the part of the user.

The Edge MicroServer provides an "always-on" connection to the platform, and it opens a local web server that interacts with the REST API available on the platform.

This document provides installation and usage instructions for setting up the Edge MicroServer with the MultiTech MultiConnect Conduit device.

#### About the DEVICE

The MultiConnect Conduit is a multi-port programmable gateway device manufactured by MultiTechCorporation. It uses an open Linux environment to enable M2M connectivity using various wireless interfaces.

The Edge MicroServer Linux distribution may be installed on the MultiConnect, and this guide will follow the procedure for doing so.

### **Initial Setup**

Setup of the DEVICE with an EMS will first require inserting an activated and valid SIM card in the MultiConnect Device. **Please note that this guide was written for a computer running Microsoft Windows.** 

Refer to the Troubleshooting section of this guide for help with frequently asked questions.

#### Connect the MultiConnect Conduit to a Local Computer

- Follow MultiTech's online setup guide to complete the initial setup of your device, including inserting a SIM card. Visit the URL at right:
   Connect the MultiConnect to a computer
   Mtp://www.multitech.net/developer/wpcontent/uploads/2015/05/Conduit.pdf
   INSERT PICTURES IN THIS COLUMN
- a power source to the MultiConnect device.

3. Assign your computer's Ethernet Adap device to an IP address on the same IP rangeasthatofthe MultiConnectdevice Note that the MultiConnect device's default IP address is 192.168.2.1

> A recommended IP address for your computer is 192.168.2.xx in this case, where xx is any valid number in range, such as 30.

|                                                                                |                                                                                                    |                                             | 1000                   |           | -   |
|--------------------------------------------------------------------------------|----------------------------------------------------------------------------------------------------|---------------------------------------------|------------------------|-----------|-----|
| letworking Sharing                                                             |                                                                                                    | k Adapter                                   | /Mnet1                 | 4         | J   |
| Connect using:                                                                 |                                                                                                    | Ethernet Ac                                 | lapter                 |           | -   |
| Intel(R) Ethernet Connection                                                   | I217-LM                                                                                                    |                                             |                        | _         |     |
|                                                                                | Internet Protocol Version 4 (TCF                                                                                                    | P/IPv4) Properties                          |                        | 9         | 2   |
| This connection uses the following                                             | General                                                                                                    |                                             |                        |           |     |
| Client for Microsoft Network                                                   | You can get IP settings assigned<br>supports this capability. Otherwi                                                                                                    | automatically if you<br>se, you need to ask | r network<br>your netw | r<br>vork |     |
| QoS Packet Scheduler                                                           | auministrator for the appropriate                                                                                                    | e ir settings.                              |                        |           |     |
| Internet Protocol Version 6                                                    | Obtain an IP address auton                                                                                                    | natically                                   |                        |           |     |
| 🗹 🔟 Internet Protocol Version 4                                                | Our of the second second se | s:                                          |                        |           |     |
| <ul> <li>Link-Layer Topology Disc</li> <li>Link-Layer Topology Disc</li> </ul> | IP address:                                                                                                    | 192.168.                                    | 2.30                   |           |     |
|                                                                                | Subnet mask:                                                                                                    | 255.255.                                    | 255.0                  |           |     |
| Description                                                                    | Default gateway:                                                                                                    |                                             |                        |           |     |
| Transmission Control Protocol/                                                 | Obtain DNS server address                                                                                                    | automatically                               |                        |           |     |
| diverse interconnected network                                                 | O     Use the following DNS served                                                                                                    | er addresses                                |                        |           |     |
|                                                                                | Preferred DNS conver                                                                                                    |                                             |                        |           |     |
|                                                                                | rielened bits server.                                                                                                    |                                             |                        |           |     |
|                                                                                | Alternate DNS server:                                                                                                    | • •                                         | •                      |           |     |
|                                                                                | Validate settings upon exit                                                                                                    |                                             | Adv                    | ance      | d   |
|                                                                                |                                                                                                    | 0                                           |                        | Ci        | anc |
|                                                                                |                                                                                                    |                                             |                        |           |     |

Connect to the device via SSH using a 4. client such as PuTTY or Cygwin for Windows. Connect to the device at 192.168.2.1, (default port 22), using the username "root" and password "root".

> Note that these are the default credentia for the device.

5. At this point, you should be logged into the device as an administrative user (your connection terminal should look like the window in the previous screenshot).

#### Install the ThingWorx Edge MicroServer

- Included in this Starter Kit are two packages you will need to install on the MultiConnect Device to get 1. started using the Thing Worx Edge MicroServer (EMS). Locate the following two files in this package:
  - thingworx-ems 5.2.0.15-r0.1 arm926ejste.ipk •
  - thingworx-ems-lua 5.2.0.15-r0.1 arm926ejste.ipk

2. Using a utility such as WinSCP, or a simple *scp* command, copy the files to the MultiConnect device under a directory such as /opt/thingworx/.

**Note** that you may have to create the thingworx directory or another suitable location for the files.

3. Once these files are copied, run the following commands using the Open PacKaGe utility:

opkg install thingworx-ems\_5.2.0.15-r0.3\_arm926ejste.ipk opkg install thingworx-ems-lua 5.2.0.15-r0.1 arm926ejste.ipk

**Note:** If your device does not have the Open PacKaGe utility, contact the manufacturer for instructions on installing it.

4. If your installation completes successfully, you should see a result similar to the following for each install:

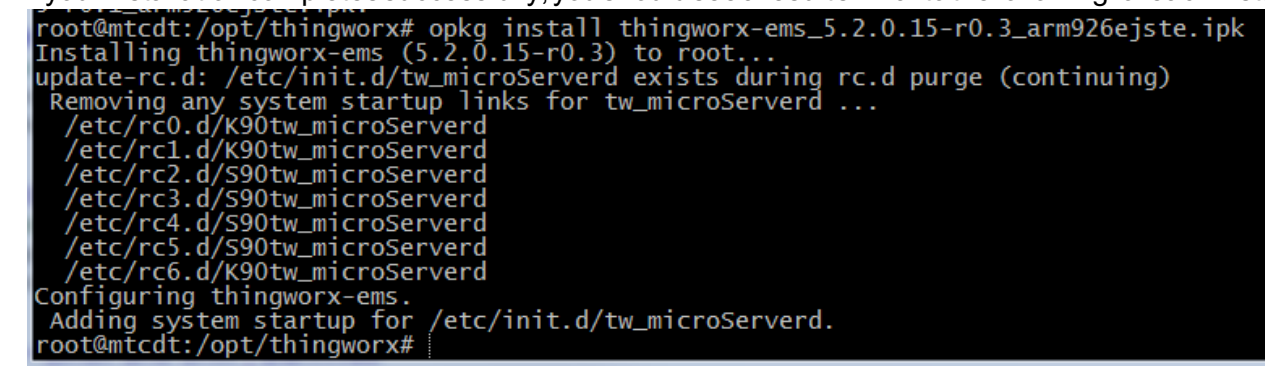

 Locate the "wsems" executable file. It may be installed under the /usr/bin directory. If it is, copy it to the same top-level directory as your EMS install. In our case, this was the same directory as the location of our two .ipk files: root@mtcdt:/# cd opt/thingworx/
root@mtcdt:/opt/thingworx# ls
etc

offline\_msgs.bin subscribed\_props.bin thingworx-ems-lua\_5.2.0.15-r0.3\_arm926ejste.ipk thingworx-ems\_5.2.0.15-r0.3\_arm926ejste.ipk tmp.txt tw\_staging wsems root@mtcdt:/opt/thingworx# |

## **Configuration and Setup**

#### Configure the MultiConnectDevice

- On the MultiConnect, navigate to the thingworx installation directory, and then navigate to the /etc/ directory. Yourworking directory should now be something similar to: /opt/thingworx/etc
- Locate the "config.json" file. You will need to modify the connection parameters in this file so that they match the connection parameters of your ThingWorx instance.
- 3. The **config.json.complete** file is also available in this install directory for reference.

{

}

Edit the **config.json** so that it resembles the file at right (text included for your convenience), but fill in your specific information.

 Save and close the config.json file. Verify that the "wsems" executable is located in the top level "thingworx" folder. (/opt/thingworx)

root@mtcdt:/opt/thingworx/etc# ls config.json config.json.minimal config.lua.p\_data config.json.booted config.lua custom config.json.complete config.lua.example thingworx root@mtcdt:/opt/thingworx/etc# |

**Note:** For additional guidance and examples on setting a configuration file, please refer to

http://support.ptc.com/cs/help/thingworx\_hc/thingworx\_6.0\_hc/ and follow the guide section entitled "ThingWorx WebSocketbased Edge MicroServer (WSEMS)"

```
"http_server": {
               "host": "127.0.0.1",
               "port": 8000
},
"ws servers":
               [{
               "host": "192.168.2.30",
               "port": 80
       }],
"appKey":
               "YOUR APPKEY HERE",
"resource":
               "/Thingworx/WS",
"logger":
               {
               "level": "DEBUG"
},
"auto_bind": [{
                "name": "MyGateway",
               "gateway": true
}],
"ws_connection":{
               "encryption": "none",
                "verbose": true,
               "msg timeout": 1000
}
```

- 5. Verify that the "wsems" file is executable by typing chmod 777 wsems.
- 6. Run the executable by typing the following command:

./wsems

Verify that the executable is running and in an idle state. You should see a console *similar* to the screenshot at right if it is running correctly.

Most important are the "Successfully connected" and "Sending Ping" responses.

[INFO ] 1970-01-01 02:44:58,113 wsEmsProxy::initialize: Initialization complete! [INFO ] 1970-01-01 02:44:58,118 ./wsems: Starting the connection. 192.168.137.1:80-->[DEBUG] 1970-01-01 02:44:58,126 SDK: twTlsClient\_Reconnect: Re-establ [DEBUG] 1970-01-01 02:44:58,128 SDK: twTlsClient\_Connect: Connecting to server [DEBUG] 1970-01-01 02:44:58,148 SDK: HTTP Response begun [DEBUG] 1970-01-01 02:44:58,151 SDK: ws\_on\_headers\_complete: Websocket connected! [AUDIT] 1970-01-01 02:44:58,155 SDK: twS\_sendMessage: Sent 60 bytes using 1 frames. [DEBUG] 1970-01-01 02:44:58,389 SDK: twMessage\_Delete: Deleting RSPONSE Message: 1 [DEBUG] 1970-01-01 02:44:58,390 SDK: twMessage\_Delete: Deleting AUTH Message: 1 [DEBUG] 1970-01-01 02:44:58,395 SDK: sendVeltrame: >>>> Sending Ping. Msg: 02:44:58 [INFO ] 1970-01-01 02:44:58,455 SDK: twMessage\_Delete: Deleting RSPONSE Message: 2 [DEBUG] 1970-01-01 02:44:58,455 SDK: twMessage\_Delete: Deleting RSPONSE Message: 2 [DEBUG] 1970-01-01 02:44:58,596 SDK: twMessage\_Delete: Deleting RSPONSE Message: 2 [DEBUG] 1970-01-01 02:44:58,597 SDK: twMessage\_Delete: Deleting RSPONSE Message: 2 [DEBUG] 1970-01-01 02:44:58,597 SDK: twMessage\_Delete: Deleting RSPONSE Message: 2 [DEBUG] 1970-01-01 02:44:58,597 SDK: twMessage\_Delete: Deleting RSPONSE Message: 2 [DEBUG] 1970-01-01 02:44:58,597 SDK: twMessage\_Delete: Deleting RSPONSE Message: 2 [DEBUG] 1970-01-01 02:44:58,597 SDK: twMessage\_Delete: Deleting BIND Message: 2 [DEBUG] 1970-01-01 02:44:58,597 SDK: twMessage\_Delete: Deleting BIND Message: 2 [DEBUG] 1970-01-01 02:44:58,3426 SDK: sendCtFrame: >>>> Sending Ping. Msg: 02:45:53

Parent file

7. Refer to the Troubleshooting section for assistance with problems encountered at this stage.

#### Verify the Connection on the Platform

 On your ThingWorx platform, navigate to the "Monitoring" drop-down at the top-right of the Composer, choose "subsystems", and then click "WS Communications" and "Refresh Now". You should see an active websocket listed.

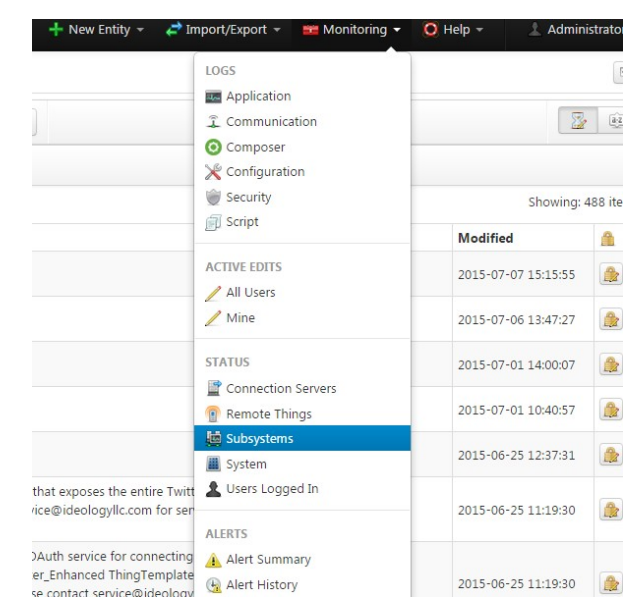

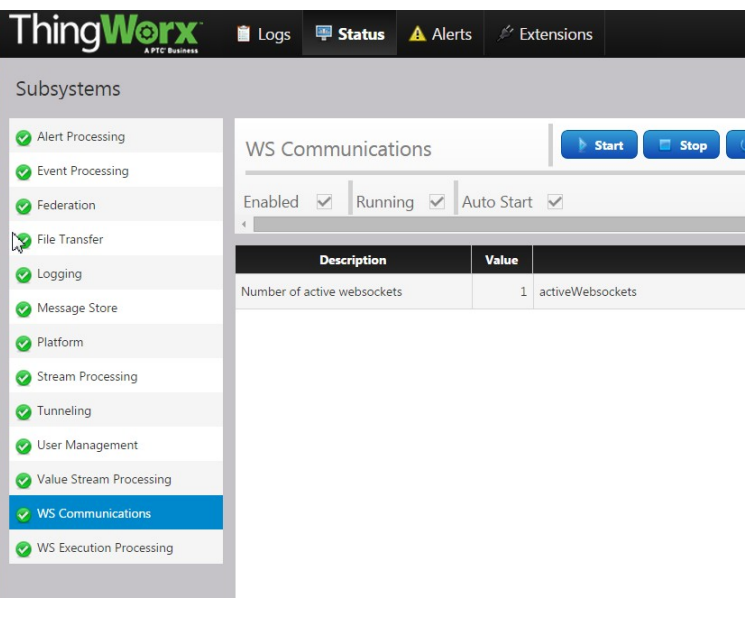

2. You can verify that the connected websocket is the one configured from the MultiTech device by checking the "Remote Things" and then the "Unbound" tab at the top right. You should see a device listed with the same identifier as that listed in your config.json file.

At this point, your MultiConnect device is connected to the ThingWorx Platform.

| Thing     | Worx.    | 📋 Logs | 🕮 Status | A Alerts | 1 |
|-----------|----------|--------|----------|----------|---|
| Remote    | Things 💽 | Refres | h Now    |          |   |
| 🕐 All 🚦   | Unbound  |        |          |          |   |
| Name      |          |        |          |          |   |
| MyGateway |          |        |          |          |   |
|           |          |        |          |          |   |

## Troubleshooting

|    | Problem                                                                       | Solution(s)    |                                                                                                    |
|----|-------------------------------------------------------------------------------|----------------|----------------------------------------------------------------------------------------------------|
| 1. | I cannot connect to the MultiConnect device from my local computer.           | 1.<br>2.<br>3. | Ensure that your Ethernet Adapter is active in Windows, and that the IP<br>address is configured manually. Choose an IP address on the same<br>range as that of the MultiConnect Device.<br>Reset the MultiConnect Device by holding the RESET button on the<br>front for 5 seconds, while it is powered on, and then try again.<br>See the <i>Quick Start Guide</i> for more assistance. |
| 2. | The included EMS and lua packages will not install with Open PacKaGe utility. | 1.<br>2.<br>3. | Verify that your Open PacKaGe utility is installed on the device.<br>Ensure that you are running the command from the same directory as<br>the location of the two .ipk files.<br>Try installing the files on a different directory on the device.                                                                                                    |

|    |                                                       | 4. | Check the version number (r0.3 versus r0.1) of the package. Correct<br>your install command to reference the version number of the package<br>that you are installing. Verify that the rest of the command was typed<br>correctly. |
|----|-------------------------------------------------------|----|----------------------------------------------------------------------------------------------------|
| 3. | The wsems fails to connect to the ThingWorx Platform. | 1. | Verify that the MultiConnect device has a valid internet connection. Type "ping 8.8.8.8" or similar and look for a response.                                                                                                    |
|    |                                                       | 2. | Verify that the wsems is executable. Read the error messages itreports to figure out if you have a problem with your installation.                                                                                                 |
|    |                                                       | 3. | Double-check the configuration parameters in config.json and verify that they are correct. Look for syntax errors. Start from the example text provided in this guide, under "Configure the MultiConnect Device".                  |
|    |                                                       | 4. | If all else fails, try first to connect to a ThingWorx Platform instance<br>located on the local machine connected to the device, rather than over<br>the internet.                                                                |
| 4. | I cannot locate the wsems file.                       | 1. | Included in this package is a wsems executable, which you can copy to your device for installation purposes.                                                                                                    |

# Compatibility

This guide has been tested for compatibility with the DEVICE and the following ThingWorx platform and operating system:

| ThingWorx Platform Version | ThingWorx 6.0.1           |
|----------------------------|---------------------------|
| OS                         | Windows 7, Service Pack 1 |

### **Document Revision History**

| Revision Date   | Version | Description of Change |
|-----------------|---------|-----------------------|
| August 12, 2015 | 1.0     | Initial Release       |
|                 |         |                       |

MultiTech Conduit Edge SDK Installation and Setup Guide